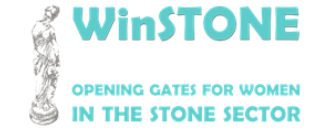

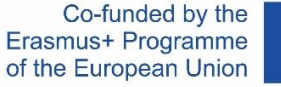

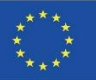

## O4-A1. Diseño, estructura y contenido del MOOC WinSTONE.

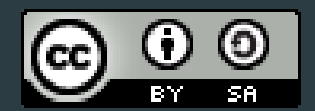

This work is licensed under a <u>Creative Commons Attribution-ShareAlike 4.0</u> <u>International License</u>

"The European Commission's support for the production of this publication does not constitute an endorsement of the contents, which reflect the views only of the authors, and the Commission cannot be held responsible for any use which may be made of the information contained therein".

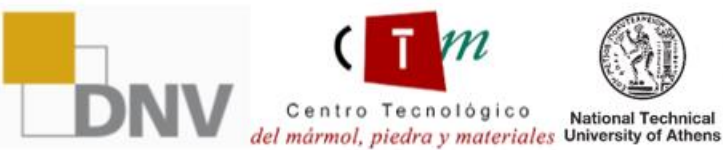

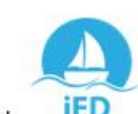

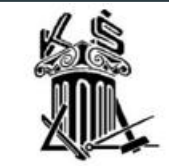

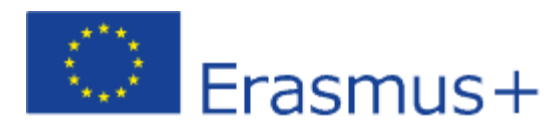

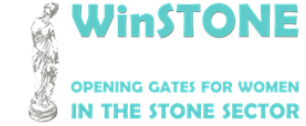

2019-1-DE02-KA202-006430

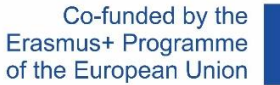

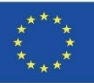

## 1.Introducción

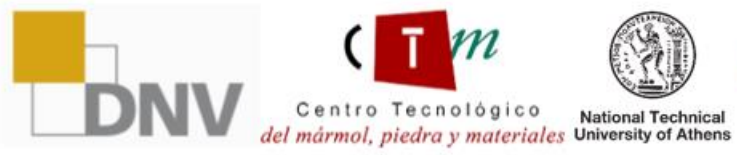

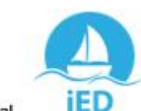

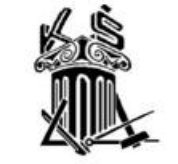

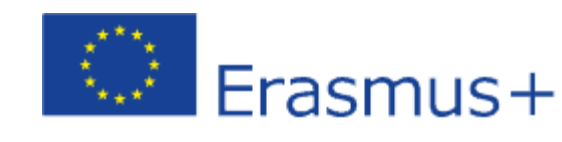

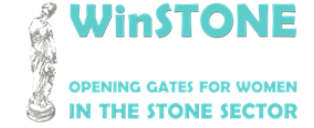

Co-funded by the Erasmus+ Programme of the European Union

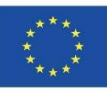

El MOOC se basa en informes anteriores, teniendo en cuenta los principales aspectos para contribuir a superar las barreras relacionadas con el tema de este proyecto.

Estos contenidos básicos fueron enviados a todos los socios que comentaron cualquier adición o cambio a realizar.

El contenido del MOOC se basa principalmente en manuales acompañados de material de apoyo como vídeos, artículos, legislación y conferencias.

El MOOC está disponible en:

https://class.winstoneproject.eu/

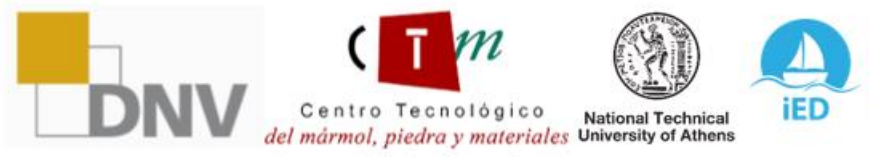

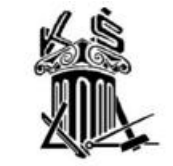

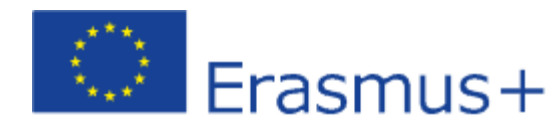

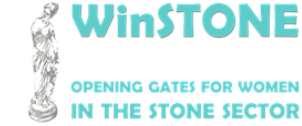

2019-1-DE02-KA202-006430

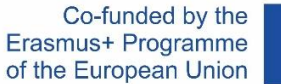

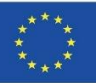

# 2. Interfaz de la plataforma.

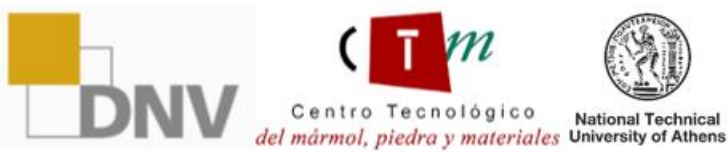

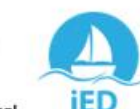

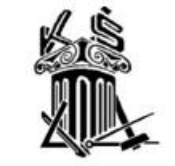

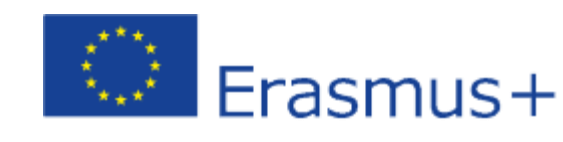

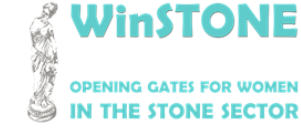

2019-1-DE02-KA202-006430

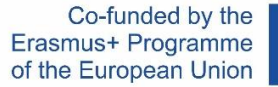

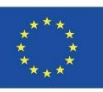

### WinSTONE página de inicio

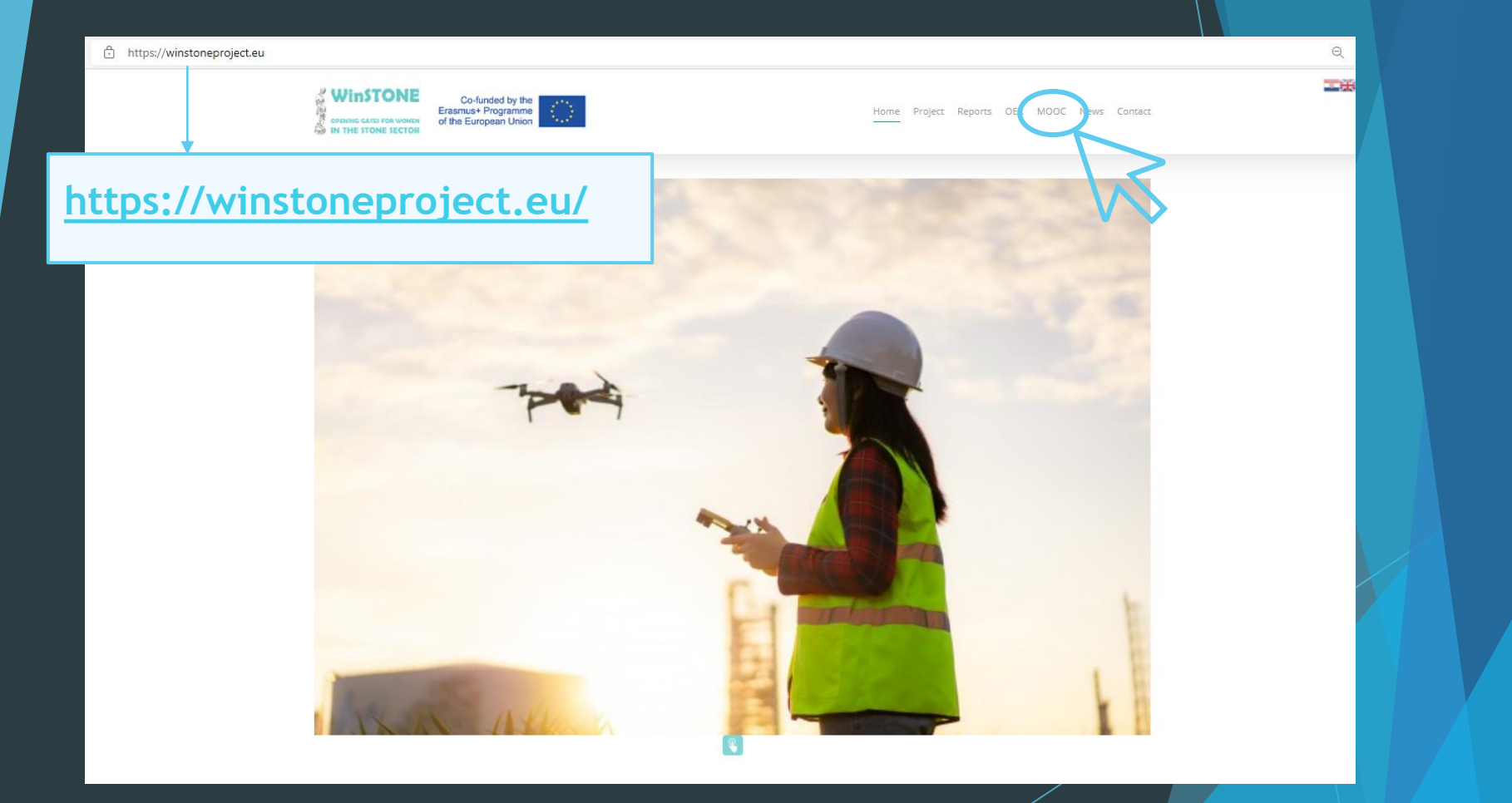

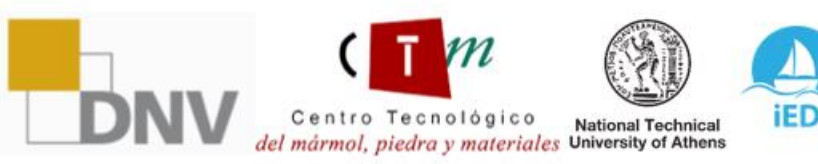

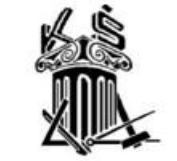

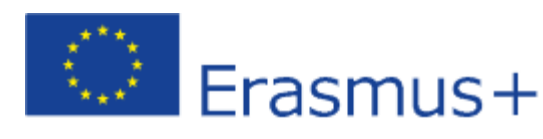

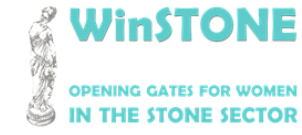

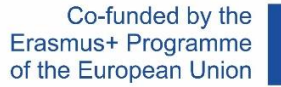

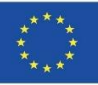

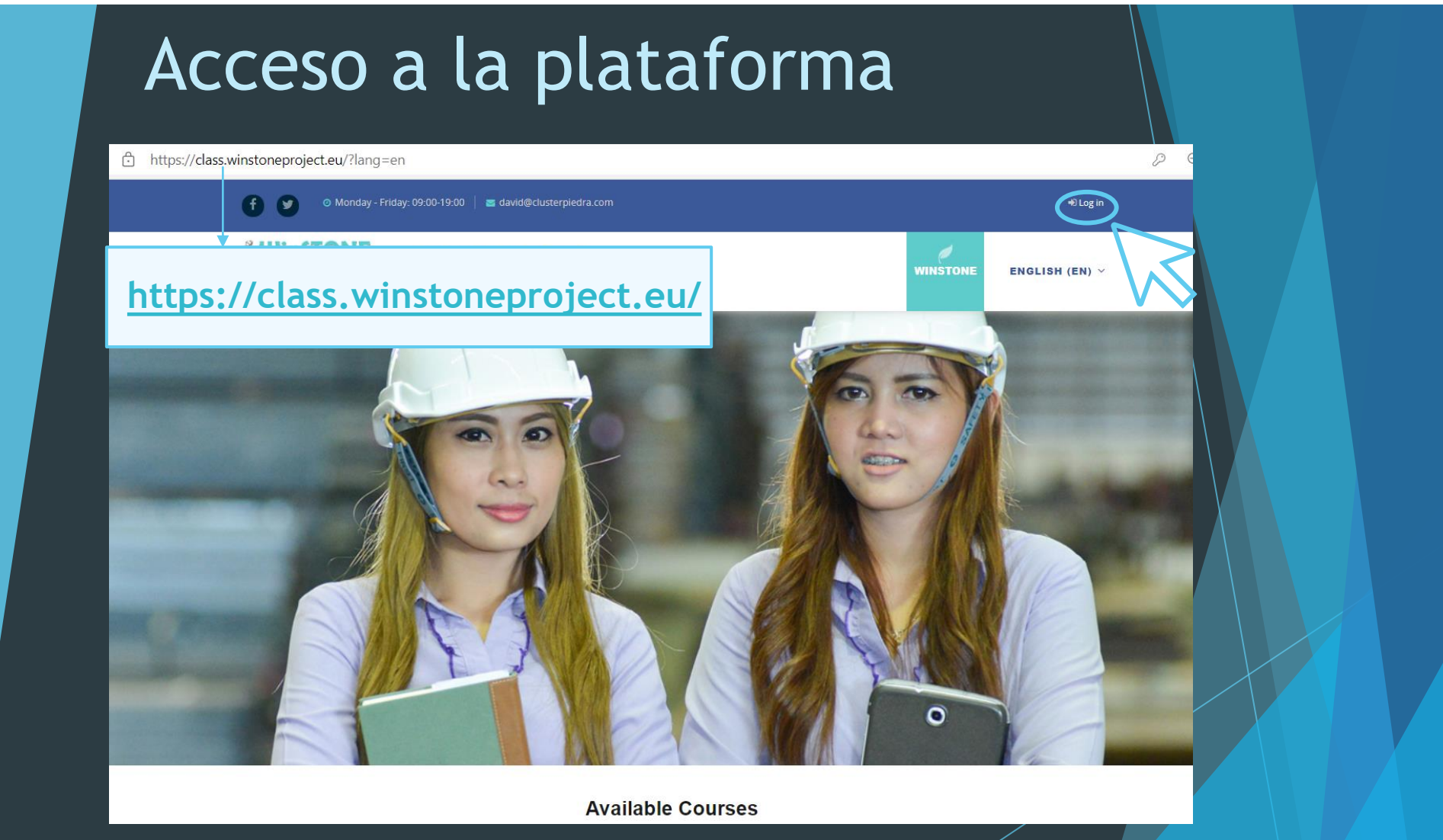

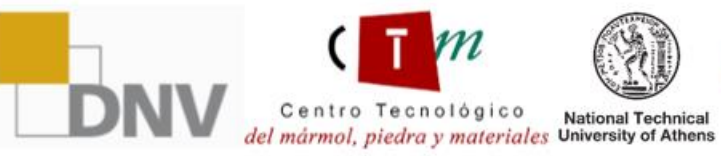

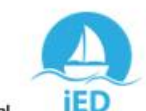

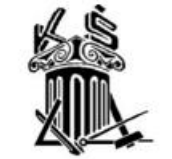

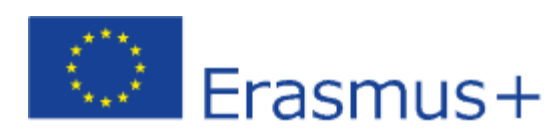

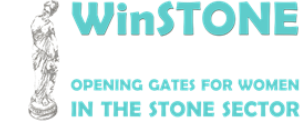

2019-1-DE02-KA202-006430

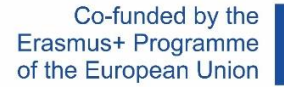

20

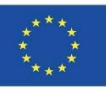

#### Introduzca los datos de acceso proporcionados

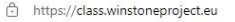

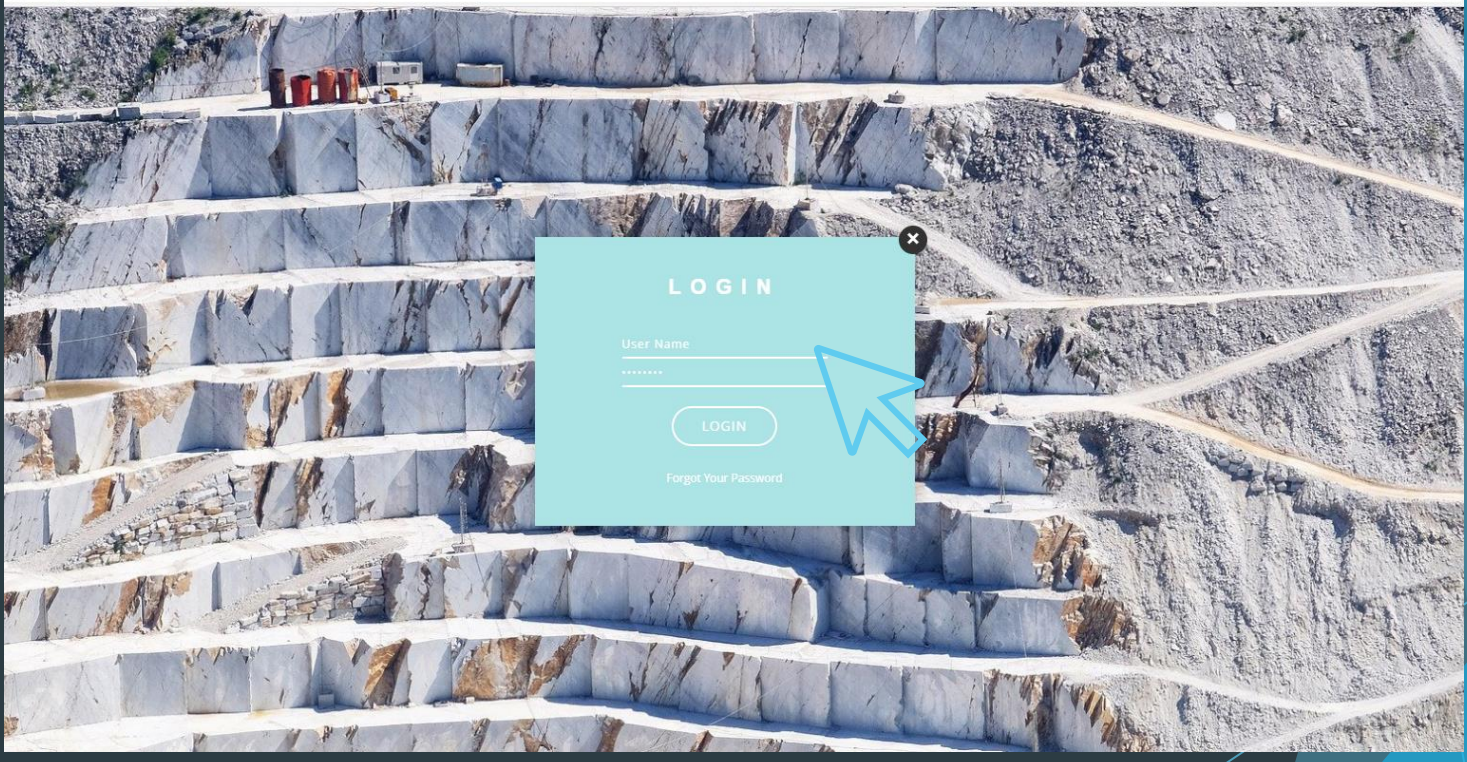

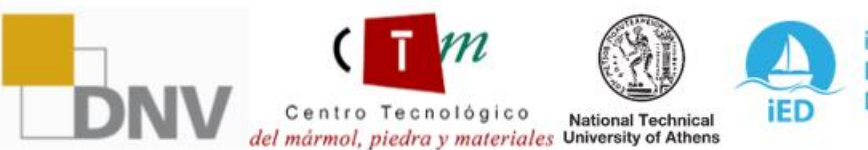

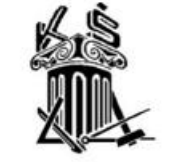

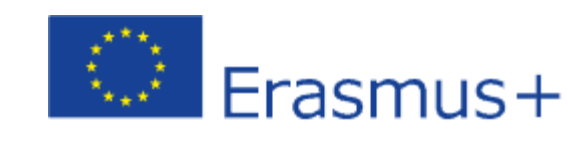

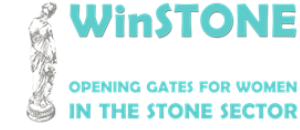

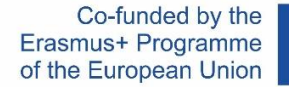

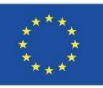

#### Acceso a la plataforma

#### Si no tienes acceso a los cursos, puedes conseguirlo en:

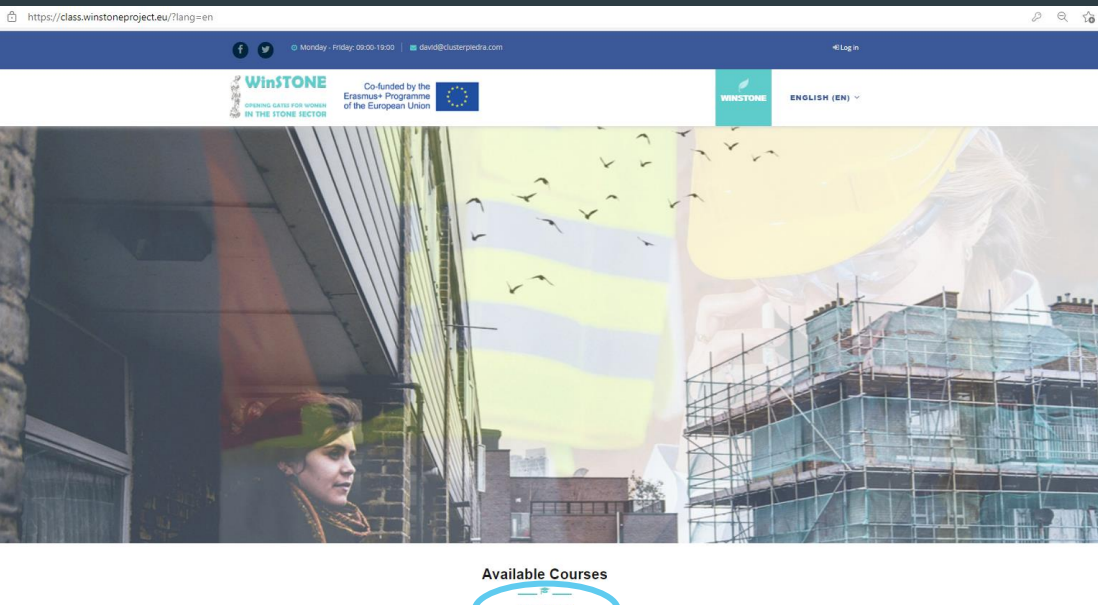

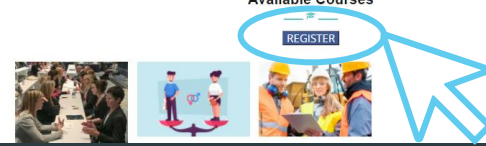

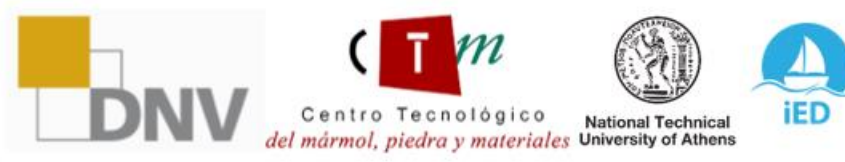

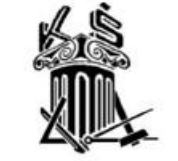

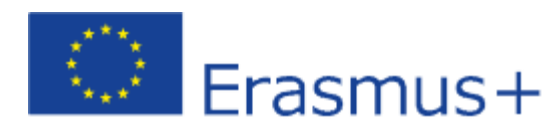

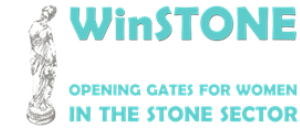

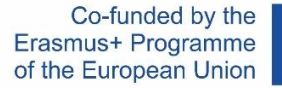

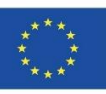

#### Acceso a la plataforma Debe completar el Google Forms para registrarse en nuestros cursos:

| WINSTONE<br>OFENING CATES FOR WOMEN<br>IN THE STONE SECTOR                                         | Course(s) you wish to enrol in: * Course on equal gender in stone sector Course on equal gender for training of trainers in stone sector Course on gender equality for promoters in stone sector | Study/work centre: *<br>Tu respuesta                                                                                                    |  |
|----------------------------------------------------------------------------------------------------|----------------------------------------------------------------------------------------------------|----------------------------------------------------------------------------------------------------|--|
| WinSTONE. Register for our free courses!<br>Project code: 2019-1-ES01-KA203-065962<br>*Obligatorio | Country: *<br>Tu respuesta                                                                                                    | Study/work centre address: *<br>Tu respuesta                                                                                                    |  |
| Name *<br>Tu respuesta                                                                             | Preferred language for the course(s) *  English  Spanish  Graek                                                                                                    | Erasmus+                                                                                                    |  |
| Surname *<br>Tu respuesta                                                                          | German<br>Croatian                                                                                                    |                                                                                                    |  |
| email *                                                                                            | Study/work centre: *<br>Tu respuesta                                                                                                    | The European Commission's support for the production of this publication<br>does not constitute an endorsement of the contents, which reflect the views<br>only of the authors, and the Commission cannot be held responsible for any<br>use which may be made of the information contained therein. |  |
| Tu respuesta                                                                                       |                                                                                                    | Enviar                                                                                                    |  |

Centro Tecnológico del mármol, piedra y materiales University of Athens

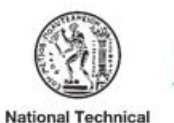

iED

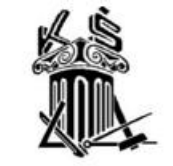

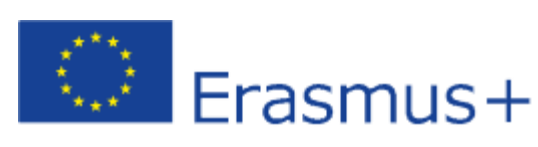

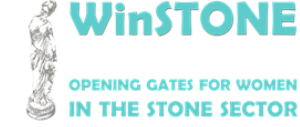

2019-1-DE02-KA202-006430

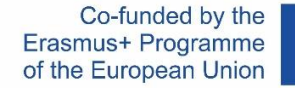

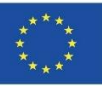

#### Página de inicio de la plataforma: Área Personal

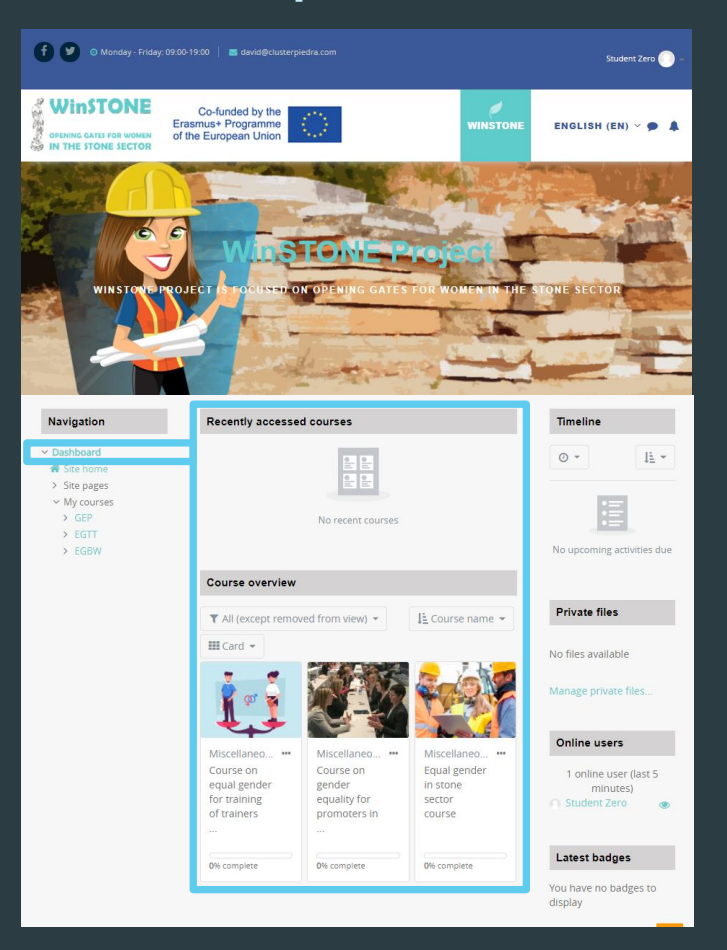

Centro Tecnológico del mármol, piedra y materiales University of Athens

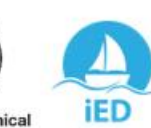

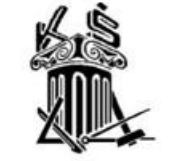

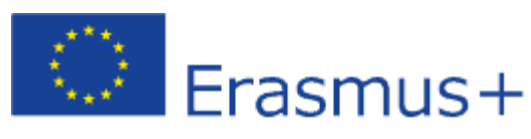

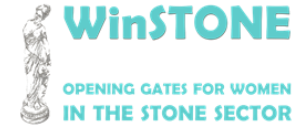

2019-1-DE02-KA202-006430

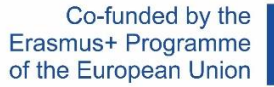

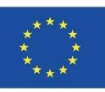

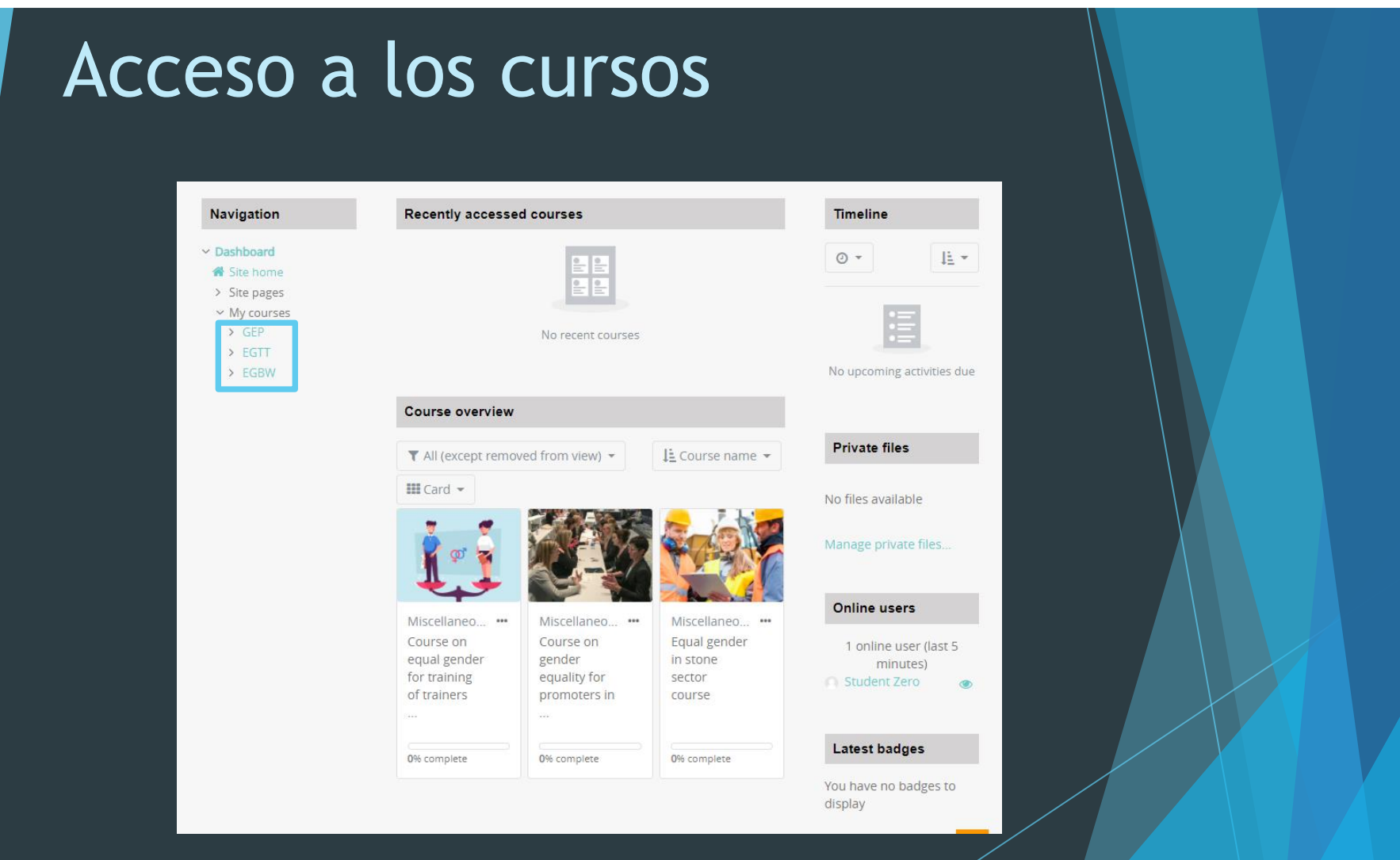

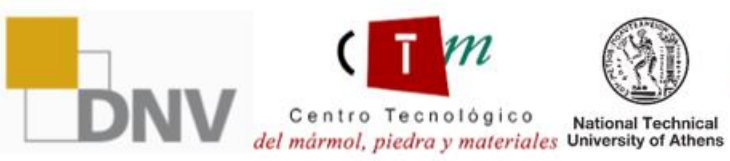

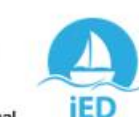

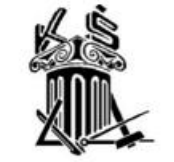

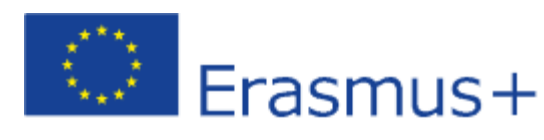

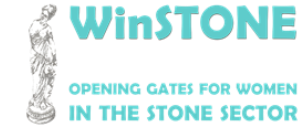

2019-1-DE02-KA202-006430

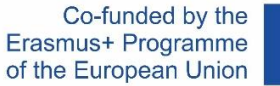

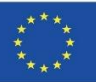

#### Contenidos

| Deshboard  Site home  Site pages GENERAL GENERAL GENERAL GENERAL Badges Competencies Grades  Competencies Grades  Grades  Grades  Competencies Grades  Grades  Grades  Competencies Grades  Grades  Grades  Grades  Competencies Grades  Grades  Grade | Navigation                                                                                                    |                                                                                                    | Your progress 😮 |
|----------------------------------------------------------------------------------------------------|----------------------------------------------------------------------------------------------------|----------------------------------------------------------------------------------------------------|-----------------|
| Be Grades         > TOPIC 1. Equal<br>opportunities for<br>women and men         > TOPIC 2. Training<br>and employment.<br>Analysis of the         Analysis of the         > TOPIC 3. Planning<br>of social and labour<br>interventio         > TOPIC 4.         Strategies for<br>change. Equality<br>Plan (IED         > WinSTONE<br>conferences. Add<br>links         > BIBLIOGRAPHY<br>AND SOURCES                                                                                                    | Dashboard<br>Site home<br>Site pages<br>My courses<br>GEP<br>Participants<br>Badges<br>Competencies                                                                                                    | GENERAL                                                                                                    |                 |
| N EVAM                                                                                                    | <ul> <li>General</li> <li>TOPIC 1. Equal<br/>opportunities for<br/>women and men</li> <li>TOPIC 2. Training<br/>and employment.<br/>Analysis of the</li> <li>TOPIC 3. Planning<br/>of social and labour<br/>interventio</li> <li>TOPIC 4.<br/>Strategies for<br/>change. Equality<br/>Plan (IED</li> <li>WinSTONE<br/>conferences. Add<br/>links</li> <li>BIBLIOGRAPHY<br/>AND SOURCES</li> </ul> | TOPIC 1. EQUAL OPPORTUNITIES FOR WOMEN AND MEN         Image: Presentation of the topic 1.         Image: Video 1. Reporte minero: Mining and gender equity         Image: Video 2. Interview of Gender Equality in Mining         Image: Video 3. Women in Stone         Image: Annex document 1. Directive 2006/54/EC |                 |

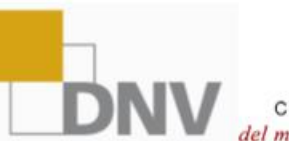

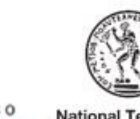

Centro Tecnológico National Technical del mármol, piedra y materiales University of Athens

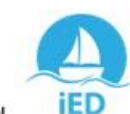

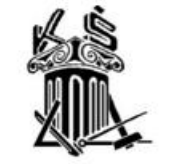

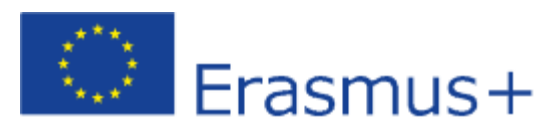

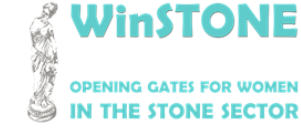

2019-1-DE02-KA202-006430

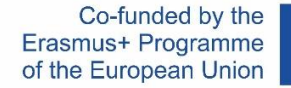

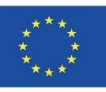

#### Tiempo de dedicación al curso

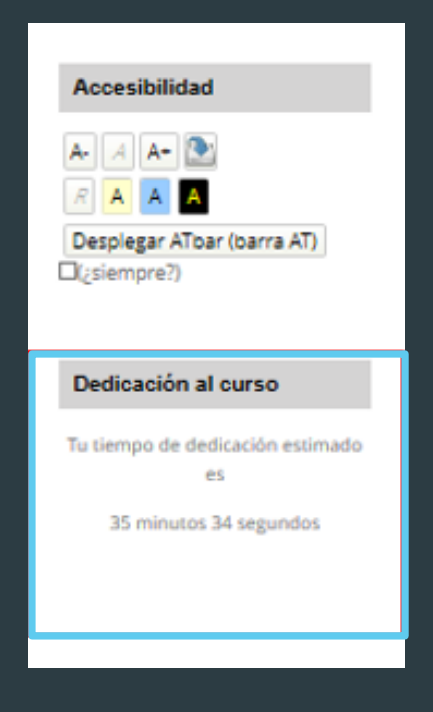

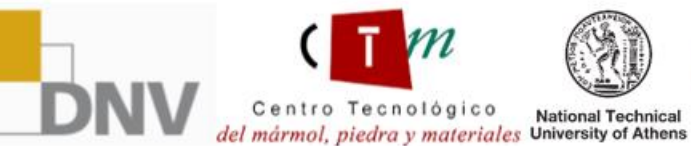

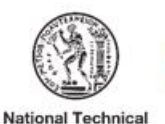

iED

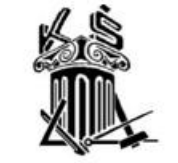

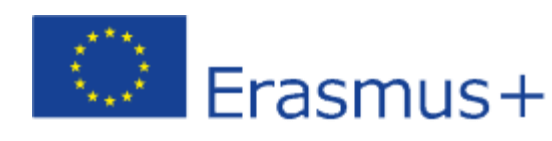

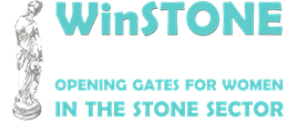

2019-1-DE02-KA202-006430

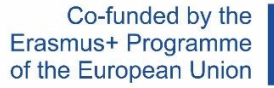

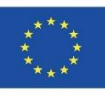

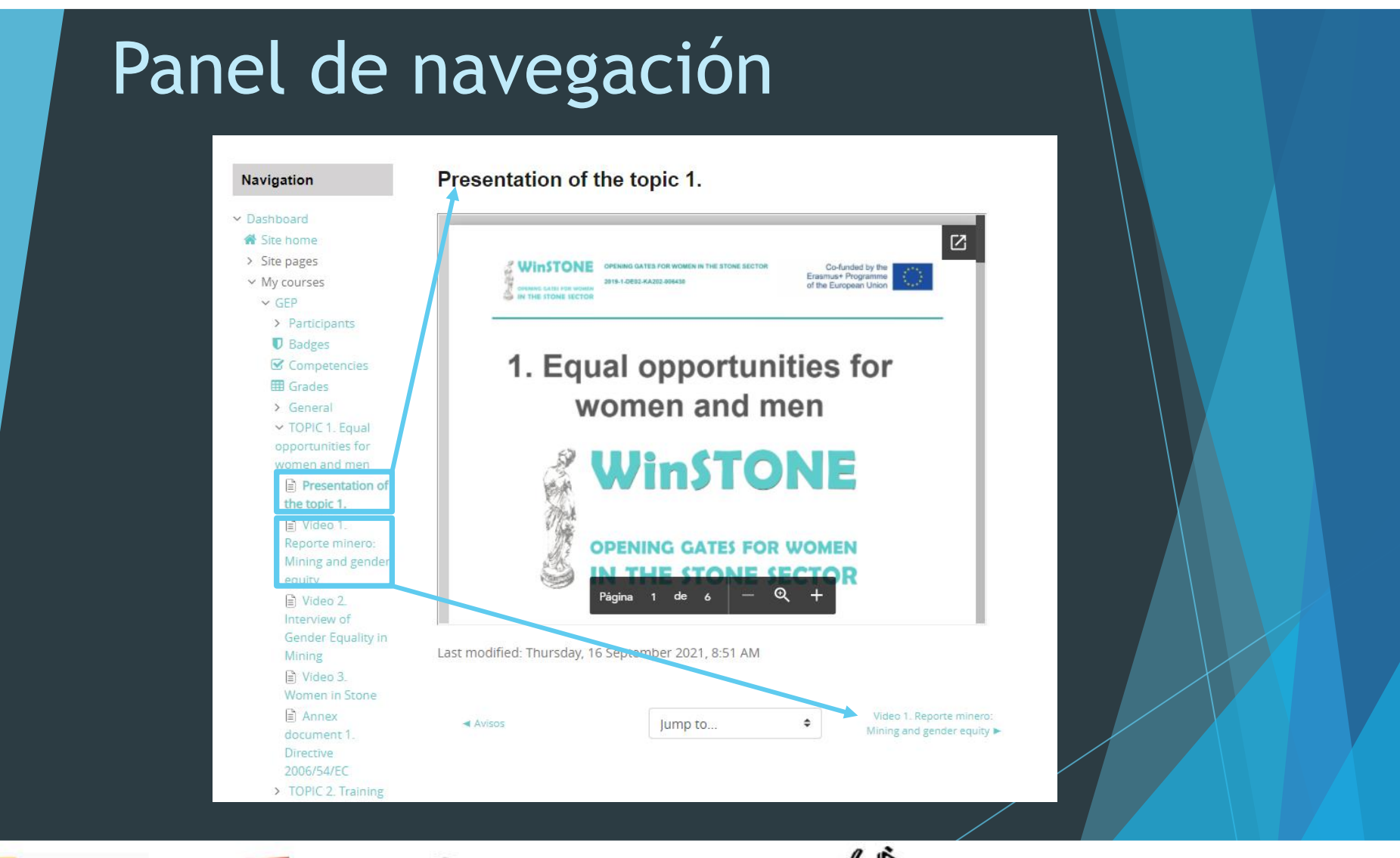

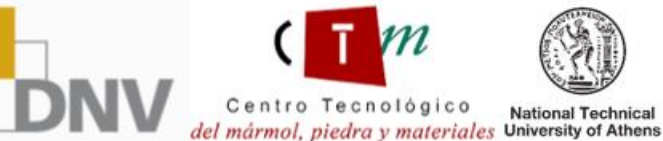

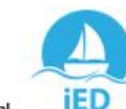

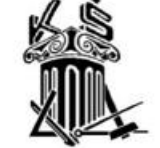

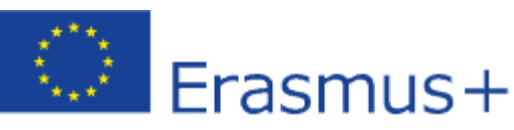

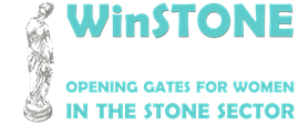

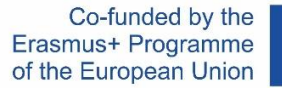

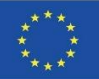

#### Más información

Para poder ver los contenidos del MOOC, hemos creado un usuario registrado para los tres cursos.

| LOGIN |
|-------|
|       |
|       |
|       |

Usuario: Studentzero Contraseña: 20210917Erasmus+

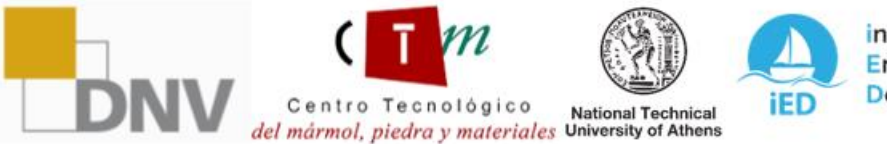

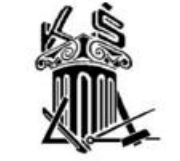

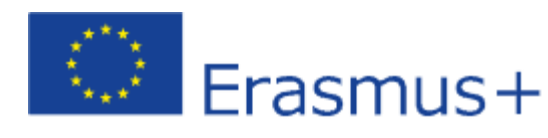

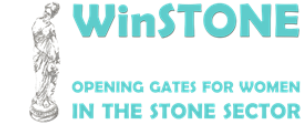

2019-1-DE02-KA202-006430

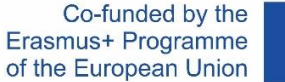

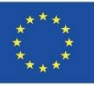

## 3. Ayuda para el alumno.Herramienta Adobe Read Out Loud.

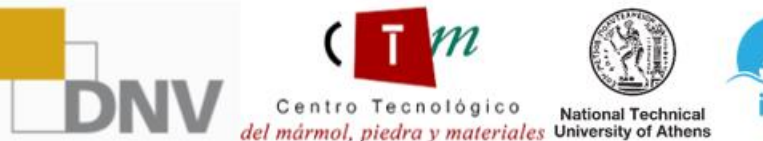

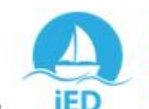

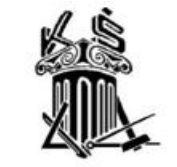

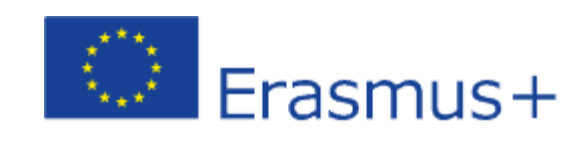

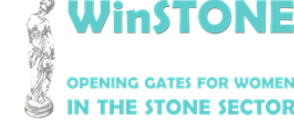

Centro Tecnológico

del mármol, piedra y materiales University of Athens

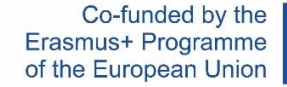

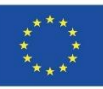

#### ¿Cómo activar la herramienta Adobe Read Out Loud?

Paso 1.

Descargue la presentación de la unidad en formato pdf. Una vez descargada, la abriremos. Las presentaciones están disponibles en el MOOC y en el OER (https://winstoneproject.eu/oer/technical-documents/)

#### Paso 2.

Una vez dentro, vaya a Ver  $\rightarrow$  Read Out Loud  $\rightarrow$  Activar Read Out Loud

National Technical

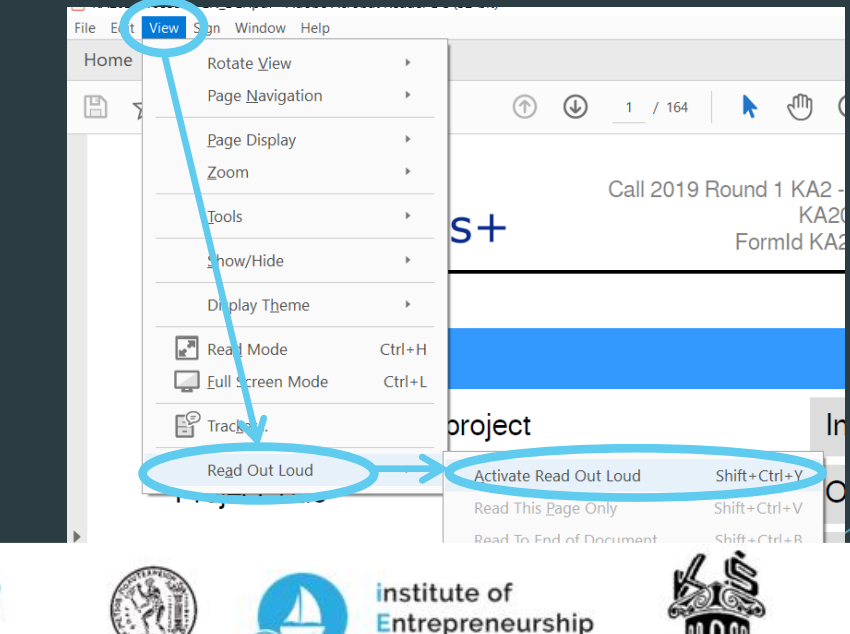

Development

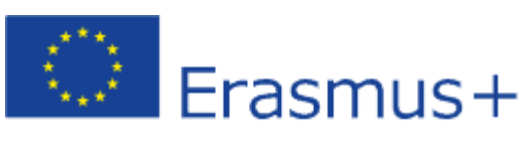

2019-1-DE02-KA202-006430

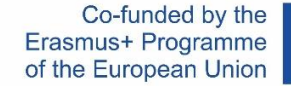

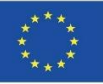

#### ¿Cómo activar la herramienta Adobe Read Out Loud?

Paso 3.

Una vez activada la lectura en voz alta, vuelva a Ver  $\rightarrow$  Read Out Loud y compruebe que todas las herramientas están activadas.

Paso 4.

Nos desplazaremos diapositiva a diapositiva y seleccionaremos la herramienta del paso 3 que más nos interese para reproducir el texto.

|                        | ,                                 |              |
|------------------------|-----------------------------------|--------------|
| Re <u>a</u> d Out Loud | De <u>a</u> ctivate Read Out Loud | Shift+Ctrl+Y |
|                        | Read This <u>P</u> age Only       | Shift+Ctrl+V |
|                        | Read To <u>E</u> nd of Document   | Shift+Ctrl+B |
| Project Acronym        | Pa <u>u</u> se                    | Shift+Ctrl+C |
|                        | <u>S</u> top                      | Shift+Ctrl+E |

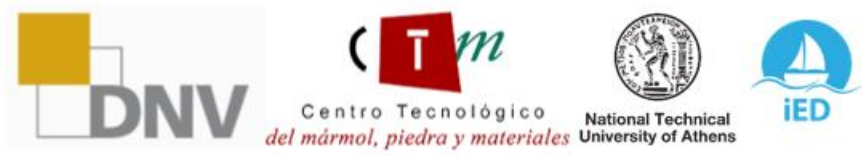

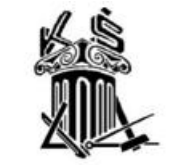

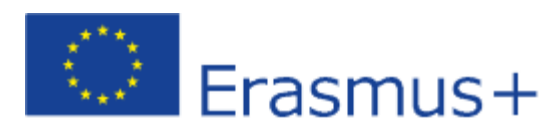

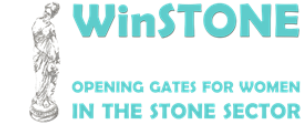

2019-1-DE02-KA202-006430

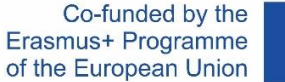

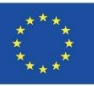

## 3. Ayuda para el alumno.Herramienta Moodle Text To Speech.

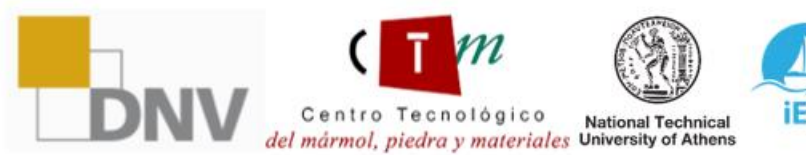

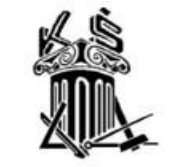

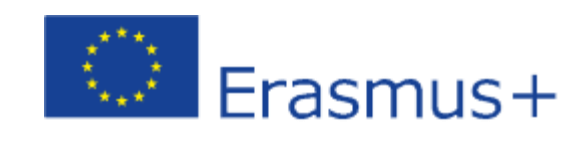

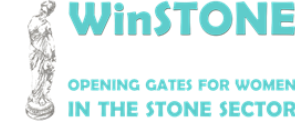

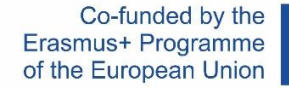

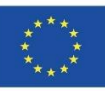

### ¿Cómo activar la herramienta Moodle Text To Speech?

Paso 1.

Al entrar en la plataforma, en la barra de herramientas de la izquierda  $\rightarrow$  Accesibilidad  $\rightarrow$  Despelagar ATb<u>ar (AT bar)</u>

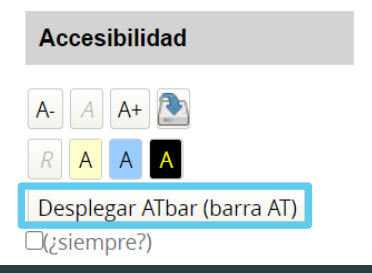

Paso 2.

En la parte superior de la pantalla verás la barra de AT con todas las herramientas disponibles. La que vamos a utilizar es la herramienta Text to Speech

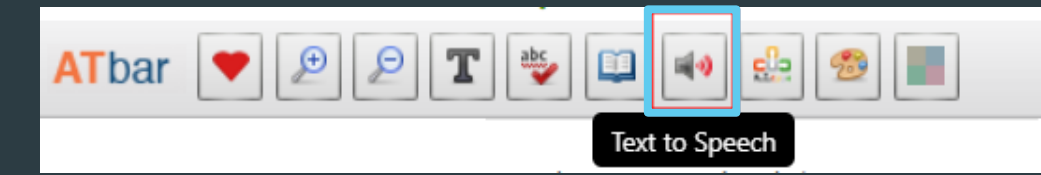

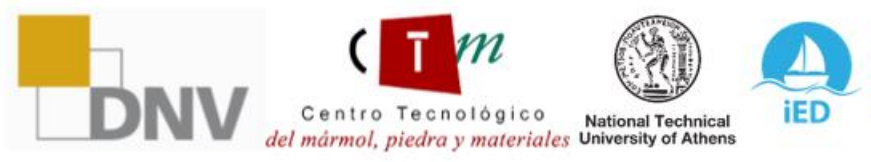

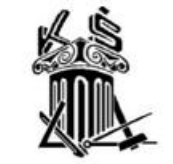

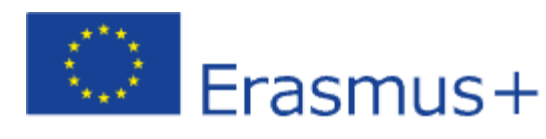

instone

2019-1-DE02-KA202-006430

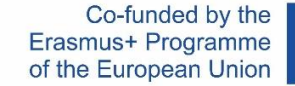

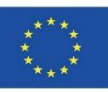

### ¿Cómo activar la herramienta Moodle Text To Speech?

Paso 1.

En primer lugar, debemos seleccionar el texto dentro de la plataforma que queremos escuchar.

| TOPIC 1. EQUAL OPPORTUNITIES FOR WOMEN AND MEN    |
|---------------------------------------------------|
| Presentation of the topic 1.                      |
| Video 1. Reporte minero: Mining and gender equity |
|                                                   |

#### Paso 2.

Una vez seleccionado el texto, pulsamos sobre la herramienta Texto to Speech indicada en el punto 2 del apartado anterior. Aparecerá la siguiente ventana, donde podremos reproducir el texto seleccionado en audio seleccionando cualquiera de las opciones.

#### Text to Speech Options

Highlight text and select a voice

| Microsoft Helena Desktop - Spanish (Spain)<br>es-ES |  |  |
|-----------------------------------------------------|--|--|
| Google español<br>es-ES                             |  |  |
| Google español de Estados Unidos<br>es-US           |  |  |
| ×                                                   |  |  |

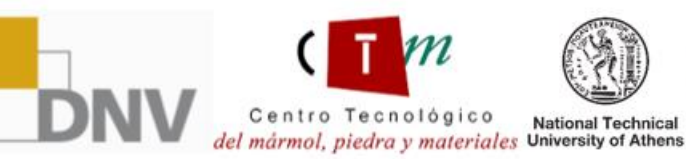

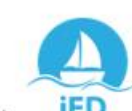

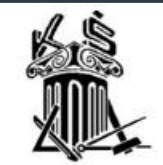

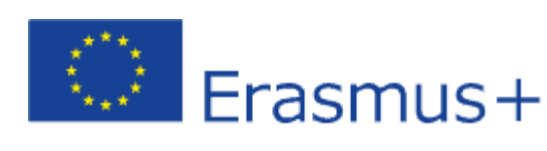

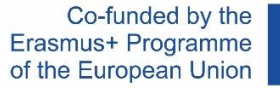

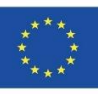

## Winstone

## **OPENING GATES FOR WOMEN IN THE STONE SECTOR**

"The European Commission's support for the production of this publication does not constitute an endorsement of the contents, which reflect the views only of the authors, and the Commission cannot be held responsible for any use which may be made of the information contained therein".

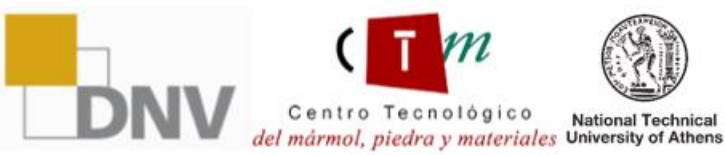

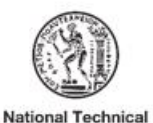

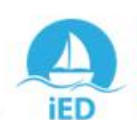

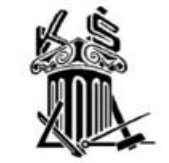

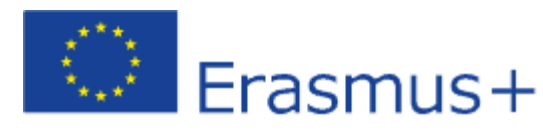